### Arkusze rozwiązywania problemów MUSICA Acquisition Workstation

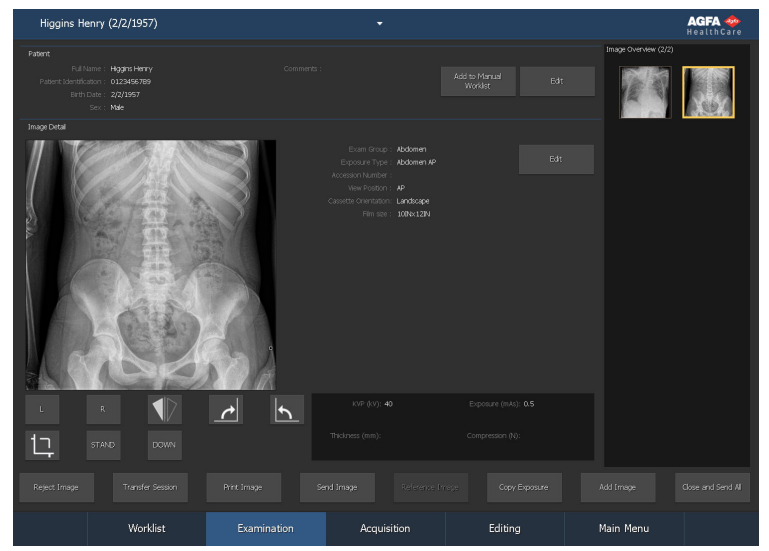

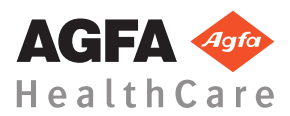

4425L PL 20170620 1319

### Spis treści

| Informacia prawna 3                                              |
|------------------------------------------------------------------|
| Obraz DR sie nie wyświetla 4                                     |
| Obraz CR się nie wyświetla                                       |
| Wetrzymanie obrazu dynamicznego w czasie rzeczywietym            |
| 7                                                                |
| /<br>Www.iotlany.jost trilles fragment obragu                    |
| wyswietiany jest tylko fragmeni obrazu                           |
| Fragment obrazu jest przesłonięty czarną ramką 10                |
| System NX nie został uruchomiony12                               |
| Ustawienie okna/poziomu całkowicie wykracza poza zakres          |
| 13                                                               |
| Przycisk archiwizacji jest nieaktywny15                          |
| Brak możliwości wybrania archiwum z listy rozwijanej 16          |
| Detektor DR nie działa 17                                        |
| Kaseta identyfikowana jest z niewłaściwą ekspozycją – wykrycie   |
| przed skanowaniem                                                |
| Kaseta została zidentyfikowana z niewłaściwą ekspozycją, a obraz |
| został odebrany                                                  |
| Wskutek błędu użytkownika kaseta została zidentyfikowana z       |
| danymi niewłaściwego pacjenta20                                  |
| Błąd "Nie znaleziono prawidłowego pliku kalibracji wzmocnienia   |
| płyty obrazowej" przy identyfikacji kasety w skanerze DX-M       |
| 21                                                               |

#### Informacja prawna

# CE

0413

Agfa HealthCare NV, Septestraat 27, B-2640 Mortsel - Belgia

Więcej informacji na temat produktów firmy Agfa i Agfa HealthCare można znaleźć w witrynie sieci Web pod adresem www.agfa.com.

Agfa i romb Agfa są znakami towarowymi firm Agfa-Gevaert N.V., Belgia lub jej firm zależnych. NX, MUSICA i IMPAX są znakami handlowymi firmy Agfa HealthCare N.V., Belgia lub jej firm zależnych. Wszystkie pozostałe znaki towarowe należą do ich właścicieli i zostały użyte w celach informacyjnoredakcyjnych bez zamiaru naruszenia praw.

Agfa HealthCare N.V. nie ponosi odpowiedzialności ani nie udziela rękojmi, wyrażonej lub domniemanej, odnośnie dokładności, kompletności lub przydatności informacji zawartych w niniejszym dokumencie i wyraźnie zrzeka się odpowiedzialności za przydatność do jakiegokolwiek szczególnego celu. Produkty i usługi mogą być niedostępne w regionie geograficznym użytkownika. Informacji o dostępności udzielają lokalni przedstawiciele handlowi. Agfa HealthCare N.V. dokłada starań, aby opracowywać informacje z jak największą starannością, jednak nie ponosi odpowiedzialności za jakiekolwiek błędy typograficzne. Agfa HealthCare N.V. nie będzie pod żadnym warunkiem odpowiedzialna za jakiekolwiek uszkodzenia wynikające z używania lub braku możliwości wykorzystania jakichkolwiek informacji, przyrządów, metod lub procesów przedstawionych w niniejszym dokumencie. Agfa HealthCare N.V. zastrzega sobie prawo do wprowadzania zmian w niniejszym dokumencie bez uprzedniego powiadamiania. Językiem wersji oryginalnej tego dokumentu jest angielski.

Copyright 2017 Agfa HealthCare N.V

Wszystkie prawa zastrzeżone.

Wydawca: Agfa HealthCare N.V.

B-2640 Mortsel — Belgia.

Żadne części niniejszego dokumentu nie mogą być reprodukowane, kopiowane, dostosowywane czy przekazywane w jakiejkolwiek postaci lub za pomocą jakichkolwiek środków bez pisemnej zgody firmy Agfa HealthCare N.V. **4** | Arkusze rozwiązywania problemów MUSICA Acquisition Workstation | Obraz DR się nie wyświetla

#### Obraz DR się nie wyświetla

| Szczegóły              | Obraz jest uzyskiwany przy użyciu detektora DR, ale nie                                                                                                    |
|------------------------|----------------------------------------------------------------------------------------------------|
|                        | jest wyświetlany w badaniu.                                                                                                    |
| Przyczyna              | Detektor DR nie mógł przesłać obrazu do stacji roboczej<br>NX natychmiast po ekspozycji.                                                                                                    |
|                        | W większości przypadków taki obraz można odzyskać<br>przy użyciu procesu odzyskiwania obrazu. Jednakże<br>utracie mogą ulec dane demograficzne i zamiast tego<br>używane będą dane domyślne. |
| Szybkie<br>rozwiązanie | Dla bezprzewodowych detektorów DR przeprowadź następujące czynności:                                                                                                    |
|                        | <ol> <li>Przeprowadź czynności opisane w komunikacie<br/>błędu.</li> </ol>                                                                                                    |
|                        | 2. Sprawdź status połączenia detektora DR na konsoli oprogramowania.                                                                                                    |
|                        | <b>3.</b> Umieść detektor DR w pobliżu punktu łączności bezprzewodowej.                                                                                                    |
|                        | <ol> <li>Wybierz inną pustą miniaturę. Utwórz jedną, jeżeli<br/>nie jest dostępna żadna miniatura. Rozpocznie to<br/>proces odzyskiwania obrazu z panelu.</li> </ol>                         |
|                        | Dla przewodowego detektora DR należy sprawdzić<br>połączenia przewodowe.                                                                                                    |
|                        | Odzyskany obraz będzie dostępny w stacji roboczej NX w<br>nowym badaniu. Będzie on przetworzony w domyślnym<br>typie ekspozycji.                                                             |
|                        | Emergency Patient Armsthes Joseph (6/29/1933) Doe John (3/7/1975) Emergency Patient Higgins Henry (2/2/1957) Lane Lois (2/17/1974) Magdalene Mary (5/11/1933)                                |
|                        | Rysunek 1: Sprawdź, czy rozwijana lista na pasku tytułu<br>okna dla nowego badania zawiera odzyskany obraz.                                                                                  |
|                        | Jeżeli obraz nie zostanie wyświetlony na stacji roboczej<br>NX po upływie 10 minut należy wyłączyć i ponownie<br>uruchomić stację roboczą NX.                                                |

Aby ponownie uruchomić system NX, przejdź do MUSICA Acquisition Workstation Control Center > NX i kliknij Uruchom ponownie NX.

W przypadku gdy obraz nie może być przetwarzany, zostanie on skopiowany do katalogu na dysku D komputera. Ma to na celu uniemożliwić awarie oprogramowania podczas automatycznego odzyskiwania obrazu w przypadku, gdy obraz jest przyczyną błędu/awarii.  ${\bf 6} \mid$  Arkusze rozwiązywania problemów MUSICA Acquisition Workstation  $\mid$  Obraz CR się nie wyświetla

#### Obraz CR się nie wyświetla

| Szczegóły              | Obraz jest uzyskiwany przy użyciu skanera CR, ale nie<br>jest wyświetlany w badaniu.                                                                                                    |
|------------------------|----------------------------------------------------------------------------------------------------|
| Przyczyna              | Skaner nie mógł przesłać obrazu do stacji roboczej NX,<br>gdzie obraz został rozpoznany, więc został on<br>przekierowany do innej stacji roboczej NX.                                                                                                    |
| Szybkie<br>rozwiązanie | Jeśli obraz jest zapisany w skanerze, można go<br>przekierować do innej stacji roboczej NX. Więcej<br>informacji o przekierowywaniu obrazów w skanerze<br>można znaleźć w podręczniku użytkownika skanera.<br>Po przekierowaniu odzyskany obraz będzie dostępny w<br>innej stacji roboczej NX w nowym badaniu. Będzie on<br>przetworzony w domyślnym typie ekspozycji. |

## Wstrzymanie obrazu dynamicznego w czasie rzeczywistym

| Szczegóły              | Podczas ekspozycji obraz fluoroskopii lub szybkiej<br>sekwencji w czasie rzeczywistym zostaje wstrzymany                                                                                      |
|------------------------|----------------------------------------------------------------------------------------------------|
| Przyczyna              | Wystąpił problem podczas wyświetlania obrazu w czasie rzeczywistym.                                                                                                    |
| Szybkie<br>rozwiązanie | <ol> <li>Zatrzymaj ekspozycję.</li> <li>Naciśnij jednocześnie klawisze CTRL + ALT + K<br/>Wyświetlony zostanie panel "Obraz dynamiczny",<br/>zawierający pobrany obraz dynamiczny.</li> </ol> |

 ${\bf 8} \mid$  Arkusze rozwiązywania problemów MUSICA Acquisition Workstation  $\mid$  Wyświetlany jest tylko fragment obrazu

#### Wyświetlany jest tylko fragment obrazu

| Szczegóły              | Obrazy DR i CR 10-X są przycinane do obszaru kolimacji<br>automatycznie wykrywanego w systemie NX. To<br>przycięcie ma na celu usuwanie nieistotnych obszarów<br>obrazu. Mimo to może się zdarzyć, że przycięcie<br>spowoduje ukrycie przydatnych informacji<br>diagnostycznych. W takim wypadku użytkownik musi<br>wyłączyć funkcje czarnej ramki i przycinania lub ręcznie<br>zmienić kolimację obrazu. |
|------------------------|----------------------------------------------------------------------------------------------------|
| Przyczyna              | Nieprawidłowa automatyczna kolimacja.                                                                                                    |
| Szybkie<br>rozwiązanie | <ul> <li>Problem ten można rozwiązać:</li> <li>Wyłączając czarną ramkę i przycinanie.</li> <li>Przeprowadzenie kolimacji ręcznej.</li> <li>Aby zapobiec występowaniu tego problemu, należy zastosować techniki wykrywania ekspozycji obszaru zainteresowania opisane w sekcji "Przeprowadzanie balimacii".</li> </ul>                                                                                     |
|                        |                                                                                                    |
| Kroki<br>rozwiązania   | <ol> <li>Aby włączyć lub wyłączyć czarne ramki i przycinanie:</li> <li>Wybierz obraz w panelu Przegląd obrazów.</li> <li>Z pierwszej listy rozwijanej w sekcji narzędzia<br/>Przetwarzanie obrazu wybierz poniższą ikonę.</li> </ol>                                                                                                    |
|                        | Aby narysować prostokatny obszar kolimacji:                                                                                                    |
|                        | <ol> <li>Wybierz obraz w panelu Przegląd obrazów.</li> <li>W oknie Edycja z pierwszej listy rozwijanej w sekcji<br/>narzędzia Przetwarzanie obrazu wybierz poniższą<br/>ikonę.</li> </ol>                                                                                                    |
|                        | t                                                                                                    |
|                        | <b>3.</b> Kliknij raz, aby zdefiniować jeden narożnik prostokąta.                                                                                                    |

#### Arkusze rozwiązywania problemów MUSICA Acquisition Workstation | Wyświetlany jest tylko fragment obrazu | **9**

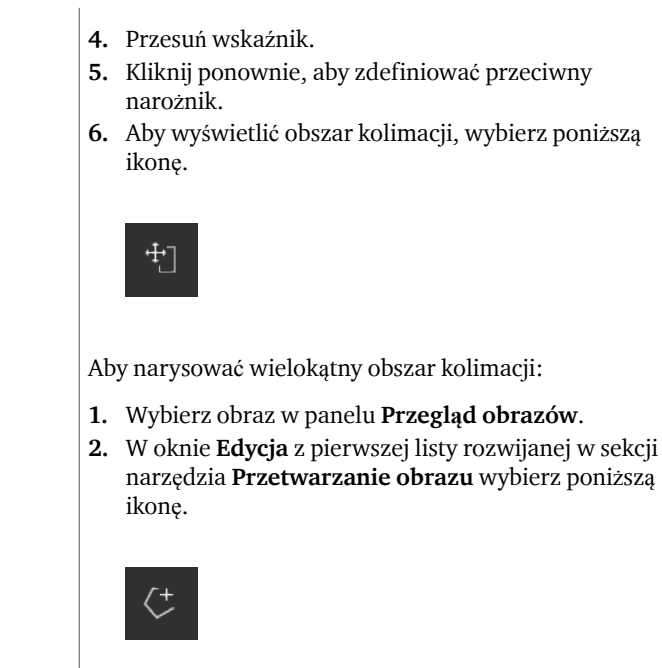

- 3. Kliknij, aby zdefiniować punkt początkowy.
- 4. Przesuń wskaźnik i kliknij, aby zdefiniować każdy narożnik.
- 5. Kliknij punkt początkowy, aby zamknąć wielokąt.
- **6.** Aby wyświetlić obszar kolimacji, wybierz poniższą ikonę.

÷

#### Fragment obrazu jest przesłonięty czarną ramką

| Szczegóły              | W trakcie automatycznej kolimacji stacja NX nakłada na<br>obraz czarne ramki. Mają one zamaskować nieistotne<br>fragmenty obrazu. Mimo to może się zdarzyć, że czarne<br>ramki zasłonią użyteczne informacje diagnostyczne. W<br>takim wypadku użytkownik musi mieć możliwość<br>ukrycia czarnej ramki lub ręcznie zmienić kolimację           |
|------------------------|----------------------------------------------------------------------------------------------------|
|                        | obrazu.                                                                                                    |
| Przyczyna              | Nieprawidłowa automatyczna kolimacja                                                                                                    |
| Szybkie<br>rozwiązanie | <ul> <li>Problem ten można rozwiązać:</li> <li>ukrywając czarną ramkę;</li> <li>Przeprowadzenie kolimacji ręcznej.</li> <li>Aby zapobiec występowaniu tego problemu, należy zastosować techniki wykrywania ekspozycii obszaru</li> </ul>                                                                                                    |
|                        | zainteresowania opisane w sekcji "Przeprowadzanie kolimacji".                                                                                                    |
| Kroki<br>rozwiązania   | <ul> <li>Aby pokazać/ukryć czarne ramki:</li> <li>1. Na panelu Szczeg. obr. w oknie Badanie znajduje się zestaw przycisków umożliwiających wykonywanie podstawowych operacji na obrazie. Za pomocą tego przycisku można usunąć czarną ramkę w przypadku nieprawidłowej kolimacji. Kliknij przycisk, aby pokazać/ukryć czarne ramki.</li> </ul> |
|                        | Aby narysować prostokątny obszar kolimacji:                                                                                                    |
|                        | <ol> <li>Wybierz obraz w panelu Przegląd obrazów.</li> <li>W oknie Edycja z pierwszej listy rozwijanej w sekcji<br/>narzędzia Przetwarzanie obrazu wybierz poniższą<br/>ikonę.</li> </ol>                                                                                                    |
|                        | 1                                                                                                    |

Arkusze rozwiązywania problemów MUSICA Acquisition Workstation | Fragment obrazu jest przesłonięty czarną ramką | **11** 

| <ol> <li>Kliknij raz, aby zdefiniować jeden narożnik<br/>prostokąta.</li> </ol>                                                                                                    |
|----------------------------------------------------------------------------------------------------|
| 4. Przesuń wskaźnik.                                                                                                    |
| 5. Kliknij ponownie, aby zdefiniować przeciwny narożnik.                                                                                                    |
| <b>6.</b> Aby wyświetlić obszar kolimacji, wybierz poniższą ikonę.                                                                                                    |
|                                                                                                    |
| Aby narysować wielokątny obszar kolimacji:                                                                                                    |
| <ol> <li>Wybierz obraz w panelu Przegląd obrazów.</li> <li>W oknie Edycja z pierwszej listy rozwijanej w sekcji<br/>narzędzia Przetwarzanie obrazu wybierz poniższą<br/>ikonę.</li> </ol> |
| < <del>,</del>                                                                                                    |
| <b>3.</b> Kliknii, aby zdefiniować punkt poczatkowy.                                                                                                    |
| <ol> <li>Przesuń wskaźnik i kliknij, aby zdefiniować każdy<br/>narożnik.</li> </ol>                                                                                                    |
| 5. Kliknij punkt początkowy, aby zamknać wielokat.                                                                                                    |
| 6. Aby wyświetlić obszar kolimacji, wybierz poniższą ikonę.                                                                                                    |
| ₩ <u></u>                                                                                                    |

#### System NX nie został uruchomiony

| Szczegóły            | Oprogramowanie NX nie działa, brak oznak aktywności.                                                                       |
|----------------------|----------------------------------------------------------------------------------------------------|
| Kroki<br>rozwiązania | Jeśli na pasku zadań widoczne jest oprogramowanie NX, kliknij je.                                                          |
|                      | Pojawi się okno aplikacji NX.                                                                                              |
|                      | Rozwiązanie alternatywne:                                                                                                  |
|                      | Przejdź do <b>MUSICA Acquisition Workstation Control</b><br><b>Center</b> > <b>NX</b> i kliknij <b>Uruchom ponownie NX</b> |

#### Ustawienie okna/poziomu całkowicie wykracza poza zakres

| Szczegóły                                                      | W trakcie automatycznego przetwarzania obrazu stacja<br>NX oblicza parametry automatyczne kolimacji (takie jak<br>ustawienia okna/poziomu) i stosuje je do obrazu. W<br>szczególnych sytuacjach te parametry automatycznej<br>kolimacji mogą być nieprawidłowe.                                   |
|----------------------------------------------------------------|----------------------------------------------------------------------------------------------------|
| Przyczyny                                                      | <ul> <li>nie wykryto obszaru zainteresowania w<br/>automatycznej kolimacji</li> <li>obszar zainteresowania jest bardzo mały</li> </ul>                                                                                                    |
| Szybkie<br>rozwiązanie                                         | <ul> <li>W razie wykorzystywania funkcji przetwarzania<br/>obrazów MUSICA: zastosuj kolimację ręczną</li> <li>W razie wykorzystywania funkcji przetwarzania<br/>obrazów MUSICA2/MUSICA3: wyreguluj poziom<br/>globalnego kontrastu i intensywności (okno/poziom)</li> </ul>                       |
| Kroki<br>rozwiązania dla<br>przetwarzania<br>obrazów<br>MUSICA | <ul> <li>Aby ręcznie narysować prostokątny obszar kolimacji (dla przetwarzania obrazów w funkcji MUSICA):</li> <li>1. Wybierz obraz w panelu Przegląd obrazów.</li> <li>2. W oknie Edycja z pierwszej listy rozwijanej w sekcji narzędzia Przetwarzanie obrazu wybierz poniższą ikonę.</li> </ul> |
|                                                                | <ol> <li>Kliknij raz, aby zdefiniować jeden narożnik<br/>prostokąta.</li> <li>Przesuń wskaźnik.</li> <li>Kliknij ponownie, aby zdefiniować przeciwny<br/>narożnik.</li> <li>Aby wyświetlić obszar kolimacji, wybierz poniższą<br/>ikonę.</li> </ol>                                               |

**14** | Arkusze rozwiązywania problemów MUSICA Acquisition Workstation | Ustawienie okna/ poziomu całkowicie wykracza poza zakres

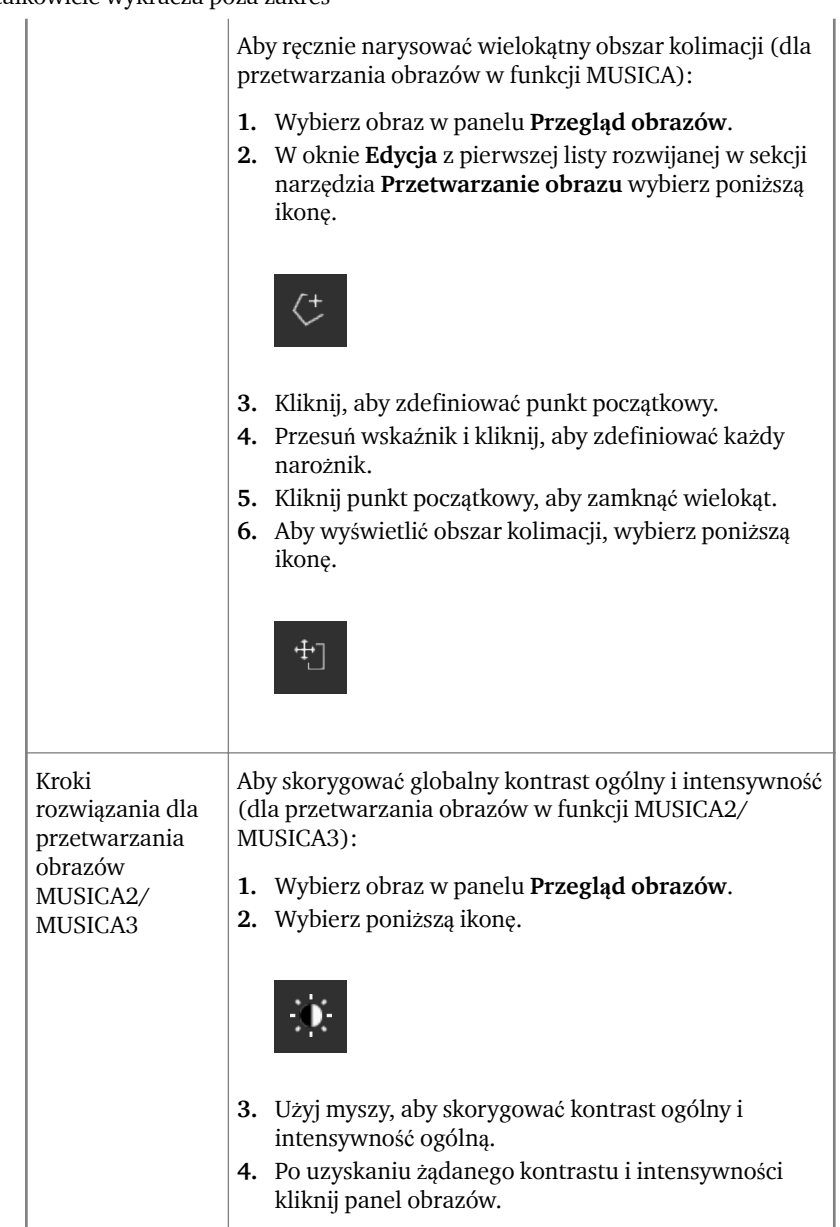

#### Przycisk archiwizacji jest nieaktywny

| Szczegóły              | Po wykonaniu czynności związanych z kontrolą jakości i<br>dokonaniu przeglądu obrazów badania na stacji NX<br>obrazy są z reguły przesyłane do archiwum (lub na<br>drukarkę, w zależności od przyjętej procedury). Należy<br>pamiętać, że dany obraz można zarchiwizować tylko raz.<br>Zarchiwizowany obraz nadal można przeglądać na stacji<br>NX, jednak nie można go ponownie zarchiwizować<br>(przycisk archiwizacji będzie nieaktywny). Aby mimo to<br>ponownie zarchiwizować obraz, należy zapisać go jako<br>nowy obraz.     |
|------------------------|----------------------------------------------------------------------------------------------------|
|                        | Przycisk archiwizacji może być także nieaktywny, jeśli<br>obraz został odrzucony. W takim przypadku należy<br>cofnąć operację odrzucania w celu zarchiwizowania<br>obrazu.                                                                                                    |
| Przyczyna              | Obraz został już wcześniej zarchiwizowany. Obraz został odrzucony.                                                                                                    |
| Szybkie<br>rozwiązanie | Zapisanie obrazu jako nowego obrazu.                                                                                                    |
| Kroki<br>rozwiązania   | <ol> <li>Aby zapisać przetworzony obraz jako obraz nowy:</li> <li>Przejdź do okna Edycja.</li> <li>Wybierz obraz w panelu Przegląd obrazów.</li> <li>Przetwórz obraz.</li> <li>W oknie Edycja kliknij opcję Zapisz jako nowy.</li> <li>Przetworzony obraz jest dodawany do badania i wyświetlany w panelu Przegląd obr</li> <li>Aby anulować odrzucenie obrazu:</li> <li>W panelu Przegląd obr. wybierz obraz.</li> <li>Obraz zostanie wyświetlony w panelu Szczeg. obr</li> <li>Kliknij opcję Anuluj odrzucenie obrazu.</li> </ol> |

#### Brak możliwości wybrania archiwum z listy rozwijanej

| Szczegóły              | Po wykonaniu czynności związanych z kontrolą jakości i<br>dokonaniu przeglądu obrazów badania na stacji NX<br>obrazy są z reguły przesyłane do archiwum (lub na<br>drukarkę, w zależności od przyjętej procedury). Należy<br>pamiętać, że dany obraz można zarchiwizować tylko raz.<br>Zarchiwizowany obraz nadal można przeglądać na stacji<br>NX, jednak nie można go ponownie zarchiwizować<br>(archiwum nie można wybrać ponownie z listy). Aby<br>mimo to ponownie zarchiwizować obraz, należy zapisać<br>go jako nowy obraz. |
|------------------------|----------------------------------------------------------------------------------------------------|
| Przyczyna              | Obraz został już zarchiwizowany w tym archiwum.                                                                                                    |
| Szybkie<br>rozwiązanie | Zapisanie obrazu jako nowego obrazu.                                                                                                    |
| Kroki<br>rozwiązania   | <ul> <li>Aby zapisać przetworzony obraz jako obraz nowy:</li> <li>1. Przejdź do okna Edycja.</li> <li>2. Wybierz obraz w panelu Przegląd obrazów.</li> <li>3. Przetwórz obraz.</li> <li>4. W oknie Edycja kliknij opcję Zapisz jako nowy.</li> <li>Przetworzony obraz jest dodawany do badania i wyświetlany w panelu Przegląd obr</li> </ul>                                                                                                    |

#### Detektor DR nie działa

| Szczegóły              | Detektor DR ma status czerwony.                                                                                                    |
|------------------------|----------------------------------------------------------------------------------------------------|
| Przyczyna              | Łączność między stacją roboczą NX i detektorem DR<br>została utracona.                                                                                                    |
| Szybkie<br>rozwiązanie | <ol> <li>Całkowicie zamknij stację NX.<br/>Aby całkowicie zamknąć stację NX, w systemie<br/>Windows przejdź do MUSICA Acquisition<br/>Workstation Control Center &gt; NX &gt; Usługa i<br/>kliknij opcję Zatrzymaj NX i potwierdź procedurę,<br/>naciskając klawisz Enter w oknie polecenia.</li> <li>Uruchom ponownie system RTG.<br/>Spowoduje to ponowne uruchomienie stałego<br/>detektora DR, który jest częścią systemu RTG. Więcej<br/>informacji zawiera podręcznik użytkownika systemu<br/>RTG.</li> <li>Uruchom aplikację NX.<br/>Aby uruchomić system NX, przejdź do Musica<br/>Acquisition Workstation Control Center &gt; NX i<br/>kliknij Uruchom ponownie NX.</li> <li>Ponowne uruchomienie przenośnego detektora DR.<br/>Więcej informacji zawiera podręcznik użytkownika<br/>Detektora DR.</li> </ol> |
|                        |                                                                                                    |

#### Kaseta identyfikowana jest z niewłaściwą ekspozycją – wykrycie przed skanowaniem

| Szczegóły              | Z reguły użytkownik wybiera ekspozycję na stacji NX,<br>wkłada kasetę z ekspozycją do pulpitu ID Tablet, a<br>następnie dokonuje właściwej identyfikacji, naciskając<br>przycisk ID. Może się zdarzyć, że użytkownik początkowo<br>wybierze niewłaściwą ekspozycję na stacji NX i skojarzy<br>kasetę z niewłaściwą ekspozycją. Użytkownik musi mieć<br>możliwość naprawienia tej pomyłki poprzez dokonanie<br>nowej identyfikacji. |
|------------------------|----------------------------------------------------------------------------------------------------|
| Przyczyna              | Pomyłka użytkownika.                                                                                                    |
| Szybkie<br>rozwiązanie | Ponowna identyfikacja z właściwą ekspozycją.                                                                                                    |
| Kroki<br>rozwiązania   | <ul> <li>Aby ponownie zidentyfikować kasetę z właściwą ekspozycją:</li> <li>1. Ponownie umieść kasetę w pulpicie ID Tablet.</li> <li>2. Z panelu Przegląd badania wybierz właściwą miniaturę.</li> <li>3. W oknie Badanie kliknij opcję ID.</li> </ul>                                                                                                    |
|                        |                                                                                                    |

#### Kaseta została zidentyfikowana z niewłaściwą ekspozycją, a obraz został odebrany

| Szczegóły              | Z reguły użytkownik wybiera ekspozycję na stacji NX,<br>wkłada kasetę z ekspozycją do pulpitu ID Tablet, a<br>następnie dokonuje właściwej identyfikacji, naciskając<br>przycisk ID. Może się zdarzyć, że użytkownik początkowo<br>wybierze niewłaściwą ekspozycję na stacji NX i skojarzy<br>ekspozycję z niewłaściwa kasetą. Jeśli użytkownik odkrył<br>tę pomyłkę, gdy obraz jest już zeskanowany i<br>wyświetlony na stacji NX, musi mieć możliwość<br>naprawienia tego błędu poprzez dokonanie edycji<br>danych ekspozycji (bez ponownej identyfikacji i bez<br>ponownego skanowania kasety).                                                                   |
|------------------------|----------------------------------------------------------------------------------------------------|
| Przyczyna              | Pomyłka użytkownika.                                                                                                    |
| Szybkie<br>rozwiązanie | Edycja danych ekspozycji.                                                                                                    |
| Kroki<br>rozwiązania   | <ul> <li>Aby edytować dane ekspozycji:</li> <li>1. Przejdź do okna Badanie.</li> <li>2. Upewnij się, że wybrano obraz, jaki ma zostać poddany edycji.</li> <li>3. Kliknij opcję Edycja w panelu Szczeg. obrazu.<br/>W górnej części ekranu otwiera się panel Edytuj szcz. obr</li> <li>4. Aby zmienić typ ekspozycji, kliknij przycisk wyświetlania nazwy badania/ekspozycji.<br/>Powoduje to wyświetlenie okna dialogowego Dodaj obr., w którym można wybrać nowe badanie/typ ekspozycji.<br/>Po wybraniu typu ekspozycji okno dialogowe zostanie automatycznie zamknięte.</li> <li>5. Aby zastosować zmiany i zamknąć okno Edycja, kliknij przycisk OK.</li> </ul> |

**20** | Arkusze rozwiązywania problemów MUSICA Acquisition Workstation | Wskutek błędu użytkownika kaseta została zidentyfikowana z danymi niewłaściwego pacjenta

#### Wskutek błędu użytkownika kaseta została zidentyfikowana z danymi niewłaściwego pacjenta

| Szczegóły              | Możliwe jest, że obraz wyświetlany na stacji NX jest<br>skojarzony z danymi niewłaściwymi pacjenta. Może to<br>być spowodowane identyfikacją kaset z błędnymi danymi<br>pacjenta. W takim wypadku najłatwiejszym<br>rozwiązaniem będzie przeniesienie obrazu z jednego<br>badania do innego (do badania właściwego pacjenta).                                                                                                    |
|------------------------|----------------------------------------------------------------------------------------------------|
| Przyczyna              | Pomyłka użytkownika.                                                                                                    |
| Szybkie<br>rozwiązanie | Przeniesienie obrazu do badania właściwego pacjenta.                                                                                                    |
| Kroki<br>rozwiązania   | <ul> <li>Aby przenieść obraz do badania właściwego pacjenta:</li> <li>1. W oknie Lista robocza wybierz badanie, do którego obrazy mają zostać przeniesione. Obrazy zostaną wyświetlone w panelu Przegląd obr</li> <li>2. Kliknij opcję Przenieś obrazy.</li> <li>Zostanie otwarty kreator Przenieś obrazy.</li> <li>3. W oknie Przegląd obr. wybierz obrazy, które chcesz przenieść.</li> <li>Obraz zostanie wyświetlony w kreatorze.</li> <li>4. Kliknij przycisk Kontynuuj.</li> <li>5. W oknie Lista robocza wybierz badanie, do którego obraz ma zostać przeniesiony.</li> <li>W kreatorze zostaną wyświetlone dane pacjenta.</li> <li>6. Kliknij przycisk Kontynuuj.</li> <li>Zostanie wyświetlony przegląd informacji o transferze umożliwiający ich sprawdzenie.</li> <li>7. Kliknij przycisk Zakończ.</li> <li>Obraz zostanie przeniesiony</li> </ul> |

Arkusze rozwiązywania problemów MUSICA Acquisition Workstation | Błąd "Nie znaleziono prawidłowego pliku kalibracji wzmocnienia płyty obrazowej" przy identyfikacji kasety w skanerze DX-M | **21** 

#### Błąd "Nie znaleziono prawidłowego pliku kalibracji wzmocnienia płyty obrazowej" przy identyfikacji kasety w skanerze DX-M

| Szczegóły                                                                                             | Podczas identyfikacji kasety wyświetlany jest komunikat<br>o błędzie: "Błąd, nie znaleziono prawidłowego pliku<br>kalibracji wzmocnienia płyty obrazowej". Kasety nie<br>można używać.                                                         |
|----------------------------------------------------------------------------------------------------|----------------------------------------------------------------------------------------------------|
| Przyczyna                                                                                             | Na stacji roboczej NX nie ma dostępnego pliku kalibracji<br>wzmocnienia płyty obrazowej.                                                                                                    |
| Rozwiązanie 1:<br>jeśli dostępna jest<br>płyta CD<br>kalibracji<br>wzmocnienia<br>płyty               | Z nośnika CD opisanego "IP Gain Calibration"<br>(Kalibracja wzmocnienia płyty obrazowej)<br>dostarczonego z kasetą należy wczytać plik kalibracji<br>wzmocnienia do stacji roboczej NX.                                                        |
| Kroki<br>rozwiązania                                                                                  | <ol> <li>Instalacja pliku kalibracji wzmocnienia:</li> <li>Włóż nośnik CD do stacji roboczej NX.</li> <li>Przejdź do płyty CD.</li> <li>Uruchom aplikację "install.exe".</li> <li>Zastosuj się do instrukcji podawanych na ekranie.</li> </ol> |
| Rozwiązanie 2:<br>jeśli nie jest<br>dostępna płyta<br>CD kalibracji<br>wzmocnienia<br>płyty obrazowej | Należy skontaktować się z serwisem.                                                                                                    |